混成競技を構成する各種目のサマリを作成する手順と賞状印刷手順について解説します。

#### 1. サマリの作成

混成競技を構成する各種目のサマリ(まとめ)は、結合処理(タイムレースの結合と同じ手順)で作成 することができます。

▼例. 女子3・4年コンバインド C60m計 10 組のサマリを作成

1) サマリを作成したいレースがすべて完了終了していることを確認します。

| <b>1</b> 7 | ログラム・コンソーラー 日清食品が  | カップ 東京都小学生陸上競技 | 交流大会 |               |            |        |       |       |    |    |            |      |     | ×                                        |
|------------|--------------------|----------------|------|---------------|------------|--------|-------|-------|----|----|------------|------|-----|------------------------------------------|
| ファイル       | v(E) 編集(E) 表示(D) へ | ルプ( <u>H</u> ) |      |               |            |        |       |       |    |    |            |      |     |                                          |
| No         | 25-92 種目           | 性別種別           | レース編 | 条件            | 日付         | 3-l)   | 開始    | 開始実   | 終了 | 使用 | 測定         | 7°0P |     | ^                                        |
| 90         | ●● コンパ・イント*C60m    | 女子3・4年         | 1組   | (全10組)        | 2023-07-29 | 15:25  | 15:45 | 15:45 |    |    | 電計0.01秒    |      |     |                                          |
| 91         | ●● コンパ・イント*C60m    | 女子3・4年         | 2糸1  | (全10組)        | 2023-07-29 | 15:25  | 15:45 | 15:51 |    |    | 電計0.01秒    |      |     |                                          |
| 92         |                    | 女子3・4年         | 3糸且  | (全10組)        | 2023-07-29 | 15:25  | 15:45 | 15:53 |    |    | 電計0.01秒    |      |     |                                          |
| 93         | ●● コンパ・イント*C60m    | 女子3・4年         | 4糸且  | (全10組)        | 2023-07-29 | 15:35  | 15:55 | 15:59 |    |    | 電計0.01秒    |      |     |                                          |
| 94         | ●● コンパ・イント*C60m    | 女子3・4年         | 5糸1  | (全10組)        | 2023-07-29 | 15:35  | 15:55 | 16:01 |    |    | 電計0.01秒    |      |     |                                          |
| 95         | ●● コンパ・イント*C60m    | 女子3・4年         | 6糸且  | (全10組)        | 2023-07-29 | 15:35  | 15:55 | 16:02 |    |    | 電計0.01秒    |      |     |                                          |
| 96         | ●● コンパ・イント*C80m    | 女子3・4年         | 7組   | (全10組)        | 2023-07-29 | 15:45  | 16:05 | 16:05 |    |    | 電計0.01秒    |      |     |                                          |
| 97         | ●● ⊐)/バインドC60m     | 女子3・4年         | 8糸且  | (全10組)        | 2023-07-29 | 15:45  | 16:05 | 16:11 |    |    | 電計0.01秒    |      |     |                                          |
|            |                    | X10 ++         | 0.02 | C 22 ( 00)227 | 2020 01 20 | 101.40 |       | 10112 |    |    | 4691010112 |      |     |                                          |
| 99         | ●● コンバインドC60m      | 女子3・4年         | 10組  | (全10組)        | 2023-07-29 | 15:55  | 16:15 | 16:18 |    |    | 電計0.01秒    |      |     | ~                                        |
| -7-        | -  -    <b>1</b>   |                | 今日担  |               |            |        |       |       |    |    |            |      | _   | [] [] [] [] [] [] [] [] [] [] [] [] [] [ |
|            | No. コード コール        | <u> 73-1</u>   | 当日のみ |               |            |        |       |       |    |    |            |      | 再表示 | L RU                                     |

※完了終了はステータス=「●●」の状態です(「◎●」でも可)。

2) 最終組のレースのレース参照画面を開き、画面下中央にある「結」 ボタン (タイムレース決勝作成 ボタン) を押します。

| 🏅 V      | -ス参照    | 画面   |                        |                 |          |           |                |       |        |         |                    | ×                 |
|----------|---------|------|------------------------|-----------------|----------|-----------|----------------|-------|--------|---------|--------------------|-------------------|
|          |         |      | 女子3・4年                 | E IDW 40F 060   | )m 10組   | (全10)     | 徂)             |       |        | -2.0    | 0.001 <sup>‡</sup> | <mark>》</mark> 6名 |
| d La Sal | 111百 /土 | 1.   | (m. /z                 |                 | i ≘⊐ ¢a. | 7.004     |                |       |        |         |                    | <<消去              |
| 0-7      | 順迅      | NO.  | 仄石<br>  士尼公 田希(A)      | 月間 周日 日本 の プローク | 市口市米     | 1775      | 15日月二          |       |        |         |                    |                   |
| 3        | 1       | 132  | *71174 21 11 2 (47)    | 0 <b>T</b> 9 A  | 9.72     |           | 866            |       |        |         |                    |                   |
| 4        | 2       | 69   | 只野 聖奈(4)<br>*タダ/ セイナ   | ͻͽͻͿͻ;          | 9.83     |           | 848            |       |        |         |                    |                   |
| 7        | 3       | 317  | 中久木 琴羽(4)<br>*ナカクキ コトハ | バディ陸上           | 10.12    |           | 798            |       |        |         |                    |                   |
| 2        | 4       | 278  | 榎本 涼(3)<br>*I/モト リョウ   | 日野JAC           | 10.51    |           | 734            |       |        |         |                    |                   |
| 8        | 5       | 512  | 窪田 花梨(3)<br>*クボタ カリン   | ゆめおりAC          | 10.59    |           | 721            |       |        |         |                    |                   |
| 5        | 6       | 154  | 友道 美咲(4)<br>*トモミチ ミサキ  | A.F.T.C.        | 11.06    |           | 647            |       |        |         |                    |                   |
| 6        |         | 462  | 山川 心夕(4)<br>*ヤマカワ ミュ   | JointFlow       |          | 1 DNS     |                |       |        |         |                    |                   |
| DNS /    | 7 1     | #    |                        |                 |          |           |                |       |        |         |                    |                   |
|          | ~ *     | 700  |                        |                 |          |           |                |       |        |         |                    |                   |
|          |         |      |                        |                 |          |           |                |       |        |         |                    |                   |
|          | y (*    | 順位   | C 記録 ○ 漢字(             | 。<br>つ カナ • 両方  | 馕        | 所属     消去 | ₿ <sup>緧</sup> | MuBel | 得点赢参照  | Shirt-F |                    |                   |
| 審判長      | 影中村都    | ▶⊈/阿 | 部修平 記録主任               | 壬:下地 康雄         | 招集所審判    | 川長:鈴木     | <u></u> ĮIV∣   |       | 電計0.01 | 秒       |                    | 16:18開始           |

3) パスワード入力画面が表示されたら、記録入力のパスワードを入力します。

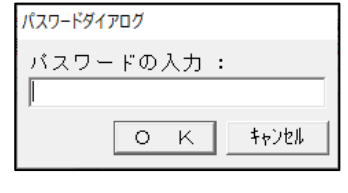

# 混成競技を構成する各種目のサマリと賞状印刷

| が毎ければ【OK】ボタンを2回押します                                                                                                    |  |
|----------------------------------------------------------------------------------------------------|--|
|                                                                                                    |  |
| ■ レースの結合処理(RELJ) × ×                                                                                                    |  |
| 「結合するレースの選択」                                                                                                    |  |
| 90 女子3・4年コンパイント*C60m1組     001246230001       91 女子3・4年コンパイント*C60m2組     001246230002       92 女子3・4年コンパイント*C60m3組     001246230003       93 女子3・4年コンパイント*C60m4組     001246230004       94 女子3・4年コンパイント*C60m4組     001246230004 |  |
| - 85 女子 3 · 4 年 12/m (2) · 2680 m 6組 001248230000                                                                                                    |  |
| 96 女士3・4 年 JJA 1/F C60m /## 001246230004<br>97 女子3・4 年 JJA (7)F (560m 6射 001246230004                                                                                                    |  |
| - 98 女子 3 · 4 年 H2A (人) (SBDm 9組 001246230009                                                                                                    |  |
| 39 女子3·4年 J/N 1/P COUM TUHE 001246230010                                                                                                    |  |
|                                                                                                    |  |
|                                                                                                    |  |
| 10         レースを結合         全選択                                                                                                    |  |
| 结合先情報                                                                                                    |  |
| 競技 D01246230 女子 3・4 年 コンバインドC60m 246 ★ ■ レースの結合処理 (RELJ) ×                                                                                                    |  |
| レース 2 決勝 ・ 組 00 コード[001246230200] 女子 3・4 年 コッパインド C60m サマリ                                                                                                    |  |
| **□□☆!T<br>○記録ありのみ C 棄権を含める C 欠場も含める                                                                                                    |  |
| 「レーン/オーヴ'ー自動変更     O     K     キャンセル     OK     キャンセル                                                                                                    |  |

5) もとの詳細表示画面に戻りますので【EXIT】または【×】ボタンでウインドウを閉じ、コンソーラ ー画面に戻ると「サマリ」と書かれたレースが新しくできあがります。続いてこの「サマリ」レースを 記録入力で開きます。

| ノア1 | ιν( <u>E</u> ) | 編集( <u>E</u> ) 表示( <u>D</u> ) ヘル | レブ( <u>H</u> ) |       |            |            |        |       |        |    |                  |      |   |
|-----|----------------|----------------------------------|----------------|-------|------------|------------|--------|-------|--------|----|------------------|------|---|
| lo  | 27-            | 奴 種目                             | 性別種別           | レース組  | 条件         | 日付         | 3-16   | 開始    | 開始実 終了 | 使用 | 測定               | 7°DP |   |
| 90  | ••             | コンパイント*C60m                      | 女子3・4年         | 1組    | (全10組)     | 2023-07-29 | 15:25  | 15:45 | 15:45  |    | 電計0.01秒          |      |   |
| 91  | ••             | コンパイント*C60m                      | 女子3・4年         | 2糸1   | (全10組)     | 2023-07-29 | 15:25  | 15:45 | 15:51  |    | 電計0.01秒          |      |   |
| 92  | ••             | コンパ・イント・C60m                     | 女子3・4年         | 3糸且   | (全10組)     | 2023-07-29 | 15:25  | 15:45 | 15:53  |    | 電計0.01秒          |      |   |
| 3   | ••             | コンパ・イント・C60m                     | 女子3・4年         | 4糸且   | (全10組)     | 2023-07-29 | 15:35  | 15:55 | 15:59  |    | 電計0.01秒          |      |   |
| 4   | ••             | コンパ・イント・C60m                     | 女子3・4年         | 5糸且   | (全10組)     | 2023-07-29 | 15:35  | 15:55 | 16:01  |    | 電計0.01秒          |      |   |
| 15  | ••             | コンパ・イント・C60m                     | 女子3・4年         | 6糸且   | (全10組)     | 2023-07-29 | 15:35  | 15:55 | 16:02  |    | 電計0.01秒          |      |   |
| 6   | ••             | コンパ・イント*C60m                     | 女子3・4年         | 7糸1   | (全10組)     | 2023-07-29 | 15:45  | 16:05 | 16:05  |    | 電計0.01秒          |      |   |
| 7   | ••             | コンパ・イント*C60m                     | 女子3・4年         | 8糸1   | (全10組)     | 2023-07-29 | 15:45  | 16:05 | 16:11  |    | 電計0.01秒          |      |   |
| 8   | ••             | コンパ・イント・C60m                     | 女子3・4年         | 9糸且   | (全10組)     | 2023-07-29 | 15:45  | 16:05 | 16:12  |    | 電計0.01秒          |      |   |
|     |                |                                  | XIV TT         | 10102 | X # 199847 | 2020 01 20 | 1.0.00 | 10.10 | 10.10  |    | 4001 V + V + 1/2 |      | 1 |
| 7   | •0             | ) コンバ・イント・C60m                   | 女子3・4年         | サマリ   |            | 2023-07-29 | 15:55  | 16:15 | 16:18  |    | 電計0.01秒-風個別      |      |   |

6) 【順位付け】ボタンを押し順位を付けます。コメントを確認し、問題なければ【入力終了】ボタン を押して【完了終了】します。これでサマリは完成です。

| レーン   | 順位         | lo . | 氏名                               | 所属                 | 記録         | コメント 名 | 寻点  | 0.001秒 |  |
|-------|------------|------|----------------------------------|--------------------|------------|--------|-----|--------|--|
| 1     | 8          | 346  | 中山 彩(4)<br>*ナカヤマ アヤ              | 東京陸協               | 9.92/-0.8  |        | 832 | 9.915  |  |
| 1     |            | 71   | 土井 虹奈(4)<br>*ドイ ニイナ              | ファンアント゛ランAC        | 10.78/-2.0 |        | 691 | 10.774 |  |
| 1     | 4          | 456  | 西谷内 彩希(4)<br>*ニシトウチ サキ           | 東京町田AC             | 9.87/-1.2  |        | 841 | 9.865  |  |
| 1     | 4          | 432  | 武田 紗七(4)<br>*959 <sup>、</sup> ザナ | TRAC               | 9.62/+1.3  |        | 884 | 9.614  |  |
| 1     | 5          | 517  | 若林 亜莉粧(4)<br>*ワカバヤシ アリサ          | ゆめおりAC             | 10.62/-1.0 |        | 717 | 10.620 |  |
| 1     | 4          | 474  | 植谷 潤(3)<br>*ウエタニ シ゛ュン            | JointFlow          | 11.23/-1.5 |        | 621 | 11.228 |  |
| 1     | 1          | 76   | 中田 笑里(4)<br>*ナカタ エミリ             | BESTSPORTS         | 11.33/-0.1 |        | 606 | 11.323 |  |
| 1     | 9          | 342  | 小針 鼓子(3)<br>*コバリ ココ              | 板橋AC               | 10.42/-3.6 |        | 749 | 10.416 |  |
| 欠/    | <b>上</b> 川 | 位作   | tit.                             | コメント               | 抗議中設定      | 入力終了   | E   | 入力     |  |
| CLEAR | R 2100     | 20   | none water 这中時間                  | 試技数変更 <b>レースコメ</b> | 20         |        |     |        |  |
|       |            |      |                                  |                    |            |        |     |        |  |

## 2. 各種出力

混成競技を構成する各種目のサマリ(まとめ)は、いろいろな方法で出力することができます。

(1)印刷スプーラーから記録表・結果表の出力

結合後、順位付けして完了終了する際に「印刷する」にチェックを付けると、印刷スプーラーから記録 表・結果表を出力することができます。

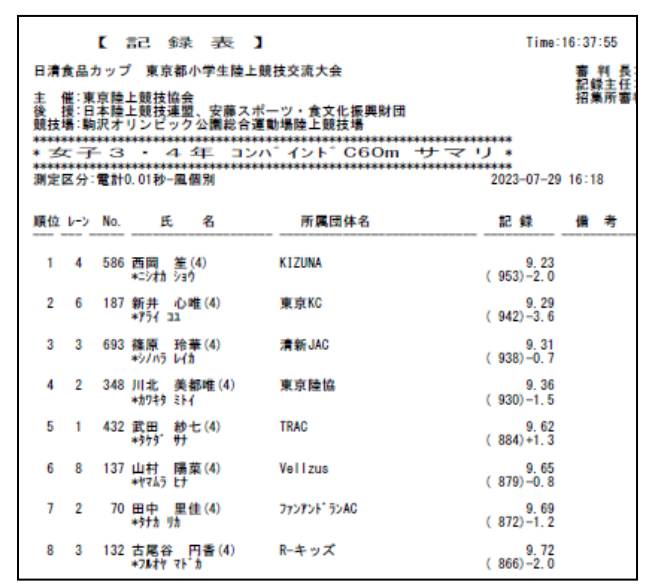

#### ②版下作成からの出力

「サマリ」は「決勝」の欄を使って出力されますので、「決勝」の欄にチェックを付けてください。 必要に応じてレイアウトを「左右」にするなど調整してください。

| 祖 🔹 /ベ                               | ージ                                                 |                                                                                                    |                                                                                                    |                                                                         | 13-2                                                                                          | !-コンパ イント                                                | °C60m                 |
|--------------------------------------|----------------------------------------------------|----------------------------------------------------------------------------------------------------|----------------------------------------------------------------------------------------------------|-------------------------------------------------------------------------|-----------------------------------------------------------------------------------------------|----------------------------------------------------------|-----------------------|
| 予選                                   |                                                    | 10                                                                                                    | 組                                                                                                    |                                                                         | ⊟ e                                                                                           | 3.決勝条<br>1:付加                                            | 23 年 07 月 29 日 15 :45 |
| 「決勝 □                                | リマリ                                                | ]                                                                                                    |                                                                                                    |                                                                         |                                                                                               |                                                          | 23 年07 月29 日 16 :15   |
|                                      |                                                    |                                                                                                    |                                                                                                    |                                                                         |                                                                                               |                                                          |                       |
| ノース個                                 | 別情報                                                | <b>辰 □</b> #                                                                                                    | 地流印刷                                                                                                    |                                                                         |                                                                                               |                                                          |                       |
| ラウンド糸                                | 1(状態<br>南マ)                                        | ) ~-:                                                                                                    | ジ 左右                                                                                                    | 日付                                                                      | 時刻人                                                                                           | 備考                                                       |                       |
| 決勝 (                                 | 元了)                                                |                                                                                                    | 川左右                                                                                                    | 23707/29                                                                | 16:18 72人                                                                                     |                                                          | レイアウト左右・              |
|                                      |                                                    |                                                                                                    |                                                                                                    |                                                                         |                                                                                               |                                                          |                       |
| 女                                    | 子3                                                 | 3 · 4                                                                                                    | 年コ                                                                                                    | ンパ・イント・                                                                 | C60m                                                                                          |                                                          | 23 年 07 月 29 日 16 :18 |
|                                      |                                                    |                                                                                                    |                                                                                                    |                                                                         |                                                                                               |                                                          | 1                     |
|                                      |                                                    |                                                                                                    |                                                                                                    |                                                                         |                                                                                               |                                                          |                       |
| サ                                    | <b>マリ</b>                                          | - 氏 4                                                                                                    | 8                                                                                                    | FF 🔳                                                                    | 紀録                                                                                            | 得点 コジト                                                   |                       |
| サマ<br>職社                             | マリ<br>トン けぶ<br>4 5                                 | - 氏 4<br>86 西岡                                                                                                    | 名<br>笙(4)                                                                                                    | 所属<br>KIZUNA                                                            | 第2 解除<br>9.23/-2.0                                                                            | 得点 コメント<br>953                                           |                       |
| サ<br>職<br>1<br>2                     | マリ<br>ーン けの<br>4 5<br>6 1                          | ·- 氏 《<br>86 *=:>th<br>87 新井<br>*75(                                                                                                    | 名<br>笙(4)<br><sup>()31</sup><br>心唯(4)                                                                                                    | 所属<br>KIZUNA<br>東京KC                                                    | 配録<br>9.23/-2.0<br>9.29/-3.6                                                                  | 得点 コメント<br>953<br>942                                    |                       |
| サ<br>酸<br>1<br>2<br>3                | マリ<br>-> txi<br>4 5<br>6 1<br>3 6                  | ·-氏<br>86 *二<br>87 *77原<br>93 藤約/05                                                                                                    | 名<br>笙(4)<br>ジョウ<br>心唯(4)<br>33<br>玲華(4)<br>いか                                                                                                    | 所 属<br>KIZUNA<br>東京KC<br>清新JAC                                          | 紀録<br>9,23/-2.0<br>9,29/-3.6<br>9,31/-0.7                                                     | 得点 コメント<br>953<br>942<br>938                             |                       |
| サ<br>開位 1<br>2<br>3<br>4             | 7 U<br>4 5<br>6 1<br>3 6<br>2 3                    | - 氏<br>- 氏<br>- 氏<br>- 氏<br>氏<br>                                                                                                    | 名<br>笙(4)<br>沙唯(4)<br>四<br>莽華(4)<br>美都唯(4)<br>美都唯(4)                                                                                                    | 所 属<br>KIZUNA<br>東京KC<br>清新JAC<br>東京陸協                                  | 第2章章<br>第23/-2.0<br>第23/-3.6<br>第31/-0.7<br>第36/-1.5                                          | 得点 コメント<br>953<br>942<br>938<br>930                      |                       |
| サ<br>単位<br>1<br>2<br>3<br>4<br>5     | マリ<br>4 5<br>6 1<br>3 6<br>2 3<br>1 4              | - 氏西::新子原<br>- 10<br>- 10<br>10<br>- 10<br>- 1 | 名<br>生(4)<br>· 注注<br>心唯(4)<br>ユ<br>非華(4)<br>レ(1)<br>美都唯(4)<br>· 計<br>(4)<br>· 計<br>· (4)<br>· +<br>· +<br>· +<br>· · · · · · · · · · · · · · · · · · ·                                                                                                     | 所 属<br>KIZUNA<br>東京KC<br>清新JAC<br>東京陸協<br>TRAC                          | 配録<br>9,23/-2.0<br>9,29/-3.6<br>9,31/-0.7<br>9,35/-1.5<br>9,62/-1.5                           | 得点 コバント<br>953<br>942<br>938<br>930<br>884               |                       |
| サ<br>戦社 1<br>2<br>3<br>4<br>5<br>6   | 2 U<br>4 5<br>6 1<br>3 6<br>2 3<br>1 4<br>8 1      |                                                                                                    | 8<br>生(4)<br>: ?ョ?<br>心唯(4)<br>31<br>発華(4)<br>送社<br>総社<br>(4)<br>ジャー<br>(4)<br>学校<br>(4)<br>学校<br>(4)<br>(4)<br>学校<br>(4)<br>学校<br>(4)<br>(4)<br>(4)<br>(4)<br>(4)<br>(4)<br>(4)<br>(4) | 所 属<br>KIZUNA<br>東京KC<br>清新JAC<br>東京陸協<br>TRAC<br>Vellzus               | 記録<br>9,23/-2,0<br>9,23/-3,6<br>9,33/-0,7<br>9,35/-1,5<br>9,62/-0,3<br>9,65/-0,8              | 得点 コメント<br>953<br>942<br>938<br>930<br>884<br>879        |                       |
| サ<br>1<br>2<br>3<br>4<br>5<br>6<br>7 | 2 U<br>4 5<br>6 1<br>3 6<br>2 3<br>1 4<br>8 1<br>2 | <ul> <li>- 686</li> <li>- 873</li> <li>- 887</li> <li>- 887</li> <l< td=""><td>名<br/>生<br/>(4)<br/>ジョケ<br/>心唯<br/>(4)<br/>ジャ世<br/>(4)<br/>ジャサ<br/>第<br/>ジャサ<br/>(4)<br/>ジャサ<br/>、<br/>ジャサ<br/>(4)<br/>ジャサ<br/>、<br/>ジャサ<br/>(4)<br/>ジャサ<br/>、<br/>ジャサ<br/>(4)<br/>ジャサ<br/>、<br/>ジャサ<br/>、<br/>、<br/>ジャサ<br/>、<br/>、<br/>ジャサ<br/>、<br/>、<br/>ジャサ<br/>、<br/>、<br/>ジャサ<br/>、<br/>、<br/>、<br/>、<br/>、<br/>、<br/>、<br/>、<br/>、<br/>、<br/>、<br/>、<br/>、</td><td>所 属<br/>KIZUNA<br/>東京KC<br/>清新JAC<br/>東京陸協<br/>TRAC<br/>Vellzus<br/>ファンアンドランAC</td><td>記録<br/>9,23/-2,0<br/>9,23/-3,6<br/>9,33/-0,7<br/>9,35/-1,5<br/>9,62/-1,3<br/>9,65/-0,8<br/>9,69/-1,2</td><td>得点 コメント<br/>953<br/>942<br/>938<br/>930<br/>884<br/>879<br/>872</td><td></td></l<></ul>                                                                                     | 名<br>生<br>(4)<br>ジョケ<br>心唯<br>(4)<br>ジャ世<br>(4)<br>ジャサ<br>第<br>ジャサ<br>(4)<br>ジャサ<br>、<br>ジャサ<br>(4)<br>ジャサ<br>、<br>ジャサ<br>(4)<br>ジャサ<br>、<br>ジャサ<br>(4)<br>ジャサ<br>、<br>ジャサ<br>、<br>、<br>ジャサ<br>、<br>、<br>ジャサ<br>、<br>、<br>ジャサ<br>、<br>、<br>ジャサ<br>、<br>、<br>、<br>、<br>、<br>、<br>、<br>、<br>、<br>、<br>、<br>、<br>、                                                                                                    | 所 属<br>KIZUNA<br>東京KC<br>清新JAC<br>東京陸協<br>TRAC<br>Vellzus<br>ファンアンドランAC | 記録<br>9,23/-2,0<br>9,23/-3,6<br>9,33/-0,7<br>9,35/-1,5<br>9,62/-1,3<br>9,65/-0,8<br>9,69/-1,2 | 得点 コメント<br>953<br>942<br>938<br>930<br>884<br>879<br>872 |                       |

# 混成競技を構成する各種目のサマリと賞状印刷

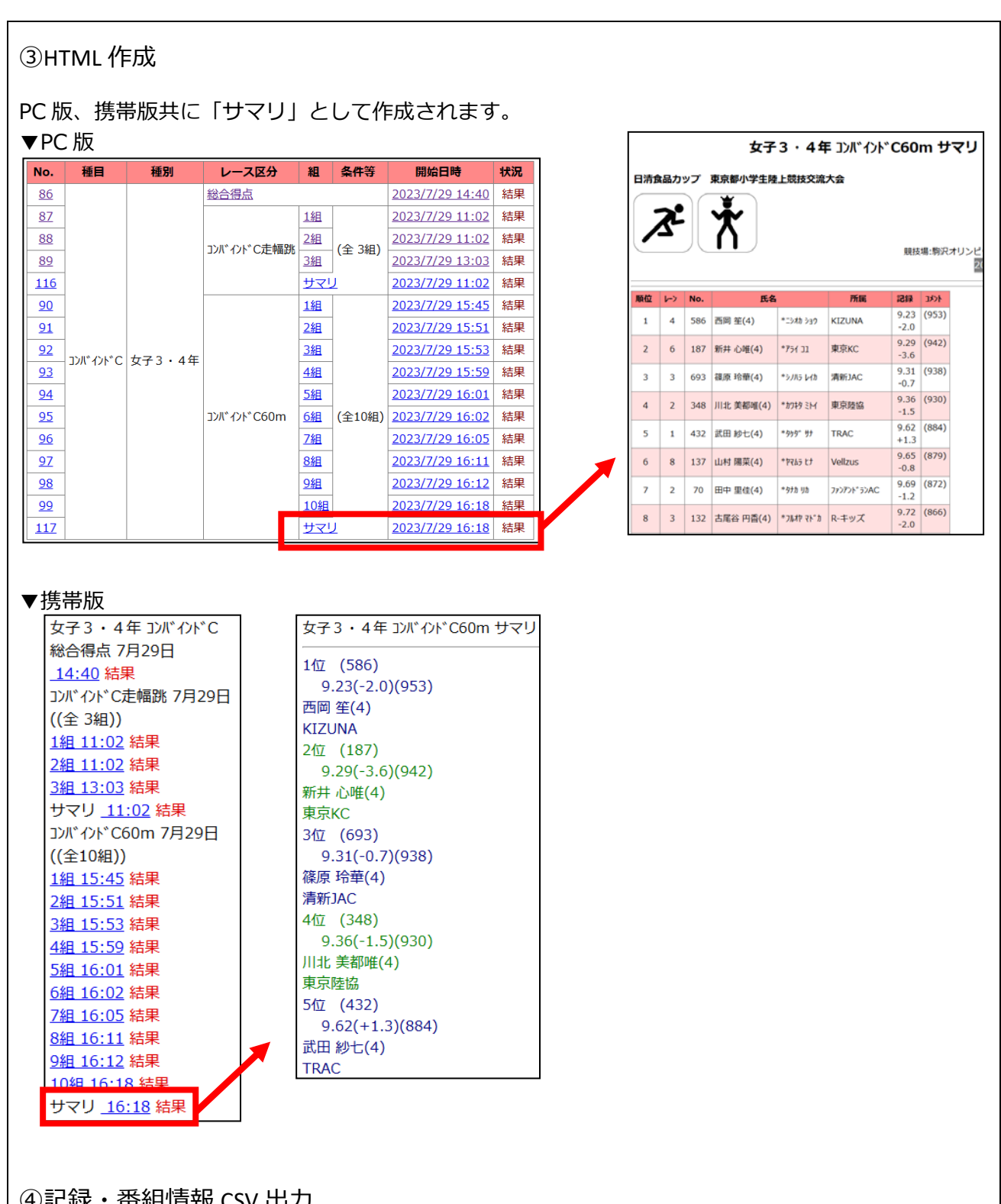

④記録・番組情報 CSV 出力

通常出力、陸連公認申請出力、WA 申請用出力いずれの場合もサマリは「混成競技名+サマリ」という 表現で出力されます(タイムレース総合結果と同じ扱いとなります)。

## 混成競技を構成する各種目のサマリと賞状印刷

⑤賞状印刷

「レース」プルダウン▼から「~サマリ」と表示されているものを使うことで印刷することができます。

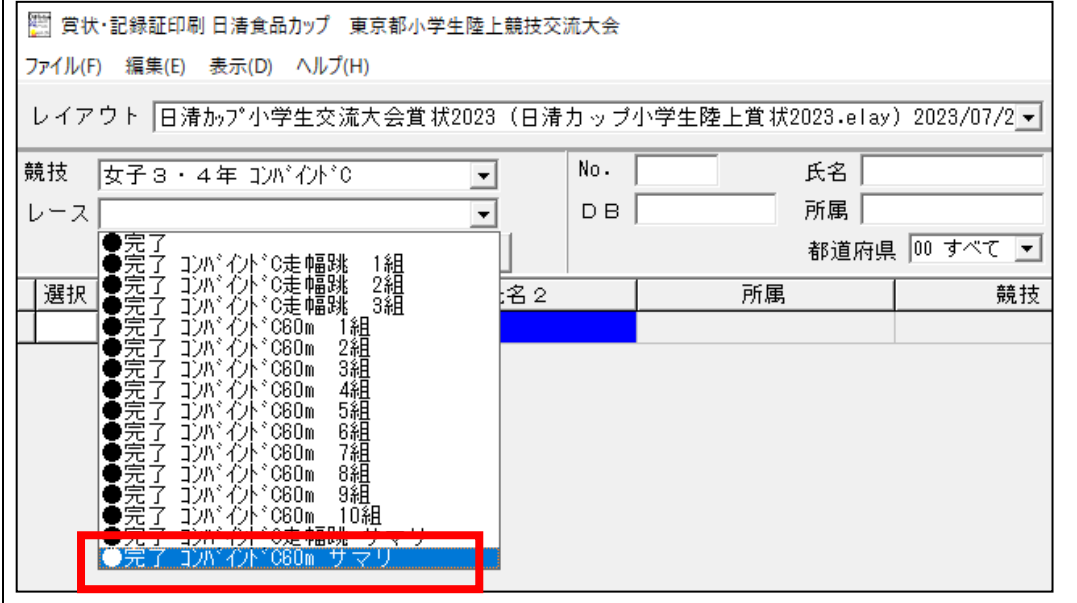

※走幅跳のサマリでは最高記録以外に、最高記録が追い風参考の場合には「公認最高」記録がある場合 には途中に表示されますので注意して選択・印刷してください。

| 21 🕎  | 犬・記録証印刷 日                         | 清食品カップ 東京                                                                                                    | (都小学生陸上競技交         | 流大会 |             |             |          |        |       |       |    |                      |                      | -                 |       | ×  |
|-------|-----------------------------------|----------------------------------------------------------------------------------------------------|--------------------|-----|-------------|-------------|----------|--------|-------|-------|----|----------------------|----------------------|-------------------|-------|----|
| ファイル( | E) 編集(E) 表                        | 示( <u>D</u> ) ヘルプ( <u>H</u> )                                                                                                    |                    |     |             |             |          |        |       |       |    |                      |                      |                   |       |    |
| レイア   | マウト<br>日清かご                       | プ小学生交流大                                                                                                    | 会賞状2023(日清         | カップ | 小学生陸上賞状202  | 3.elay) 202 | 3/07/2 🗸 |        |       |       |    |                      |                      | レイアウト設定           | ED RI | 設定 |
| 競技    | 女子3・4年                            | = コンバインドC                                                                                                    | •                  | No. | Æ           | 名           |          | 性別     |       |       |    |                      |                      |                   |       |    |
| 17    |                                   | ないない 一切 かんしょう かんしょう ひょうしん ひょうしょう ひょうしん ひょうしん ひょう ひょうしん ひょうしん ひょうしん ひょうしん ひょうしん ひょう ひょう ひょう ひょう ひょう ひょう ひょう ひょう ひょう ひょう |                    | DB  | Ē           | í 🖬 🗌       |          | (• 両方) | 0男子(  | ) ⊈ f |    |                      |                      |                   |       |    |
| ~ ~   | <b>196</b> 1 <b>1</b> 20 <b>1</b> | 171 026 中国6兆 9                                                                                                    |                    | 00  | //          |             | オペアー     |        |       | 検索    |    |                      |                      |                   |       |    |
|       |                                   |                                                                                                    |                    |     | 1           | p追府県 100    | 9. (C •  |        |       |       |    |                      |                      |                   |       |    |
| 選択    | No                                | 氏名 1                                                                                                    | 氏名2                |     | 所属          |             | 競技       |        | レース   | 印順    | 順位 | 851                  | コメント                 | 追加项               | 頁目    |    |
|       | 693 篠原                            | ( 玲華(4)                                                                                                    | *シノハラ レイカ          |     | 清新JAC       | 女子          | 3・4年:    | いべんド   | コンバイン | 1     | 1  | 5 (B                 | 36                   | <sup>弟</sup> 嘗をたた | えます   | 女  |
|       | 132 古尾                            | 谷 円香(4)                                                                                                    | <b>*</b> 7ルオヤ マト゛カ |     | R-キッズ       | 女子          | 3・4年日    | いべんド   | コンバイン | 2     | 2  |                      | 30                   | <sup>弟</sup> 嘗をたた | えます   | 女  |
|       | 137 山村                            | 陽菜(4)                                                                                                    | *P745 LJ           |     | Vellzus     | 女子          | 3・4年:    | いべんドロ  | こつがん  | 3     | 3  | 8 8                  | 58                   | <sup>弟</sup> 嘗をたた | えます   | 女  |
|       | 330 井原                            | 〔 美華(4)                                                                                                    | <u>*イハラ ミカ</u>     |     | バディ陸上       | 女子          | 3・4年:    | いべんド   | コンバイ  | 4     | 4  | 8                    | 50                   | <sup>弟</sup> 嘗をたた | えます   | 女· |
|       | 586 西岡                            | 笙(4)                                                                                                    | *=>オカ ショウ          |     | KIZUNA      | 女子          | 3・4年日    | いべんだい  | コンバイフ | 5     | 5  | - 8 P                | 13                   | <sup>弟</sup> 嘗をたた | えます   | 女· |
|       | 456 西谷                            | 內 彩希(4)                                                                                                    | *=>+>>+            |     | 東京町田AC      | 女子          | 3・4年日    | いべんたい  | コンバイフ | 6     | 6  | - 8 P                | 12                   | <sup>弟</sup> 嘗をたた | えます   |    |
|       | 348 川치                            | ; 美都唯(4)                                                                                                    | *カワキタ ミトイ          |     | 東京陸協        | 女子          | 3・4年:    | いべんたい  | コンバイン | 7     | 7  |                      | 38                   | <sup>弟</sup> 嘗をたた | えます   | 女  |
|       | 69 只野                             | 聖奈(4)                                                                                                    | <u>*タダノ セイナ</u>    |     | ファンアント、ランAC | 女子          | 3・4年:    | いべんド   | コンバイン | 8     | 8  |                      | 31                   | <sup>弟</sup> 嘗をたた | えます   | 女  |
|       | 432 武田                            | 紗七(4)                                                                                                    | *959° #7           |     | TRAC        | 女子          | 3・4年日    | いべんド   | コンバイン | 9     | 9  | 8                    | 31                   | <sup>弟</sup> 嘗をたた | えます   | 女  |
|       | 432 武田                            | 紗七(4)                                                                                                    | *959° #7           |     | TRAC        | 女子          | 3・4年日    | いべんド   | コンバイン |       |    | - 8 <mark>-</mark> 0 | 05 <mark>公認最高</mark> | <sup>弟</sup> 嘗をたた | えます   | 女  |
|       | 346 中山                            | 彩(4)                                                                                                    | *ナカヤマ アヤ           |     | 東京陸協        | 女子          | 3・4年日    | いべんド   | コンバイン | 10    | 10 | 5 S                  | 25                   | <sup>弟</sup> 嘗をたた | えます   | 女  |
|       | 439 神林                            | 、 紗綺(3)                                                                                                    | *カンバヤシ サキ          |     | TRAC        | 女子          | 3・4年日    | いべんド   | コンバイフ | 11    | 11 |                      | 21                   | <sup>弟</sup> 嘗をたた | えます   | 女· |
|       | 11 民田                             | 晴香(3)                                                                                                    | *EUAS NUD          |     | M・アカデミー     | 女子          | 3・4年日    | いべんたい  | コンバイフ | 12    | 12 |                      | 21                   | <sup>弟</sup> 嘗をたた | えます   |    |
|       | 694 金坊                            | 〔 ひまり(3)                                                                                                    | *カネサカ ヒマリ          |     | 清新JAC       | 女子          | 3・4年:    | いべんだい  | コンバイン | 13    | 13 | - <b>S</b>           | 2                    | <sup>弟</sup> 嘗をたた | えます   | 女  |
|       | 516 菊地                            | ! 莉緖(3)                                                                                                    | *キクチ リオ            |     | ゆめおりAC      | 女子          | 3・4年日    | いべんド   | コンバイン | 14    | 14 | 2 8                  | 99                   | 常嘗をたた             | えます   | 女  |
|       | 518 中村                            | 大佳俐(4)                                                                                                    | *ナカムラ ユカリ          |     | ゆめおりAC      | 女子          | 3・4年日    | いべんド   | ここがん  | 15    | 15 | 2 8                  | 37                   | 常嘗をたた             | えます   | 女  |
|       | 514 鈴木                            | こいと(3)                                                                                                    | *スズキ イト            |     | ゆめおりAC      | 女子          | 3・4年日    | いべんド   | こことで  | 16    | 16 | 2 8                  | 37                   | 常嘗をたた             | えます   | 女  |
|       | 178 鈴木                            | : ひなの(4)                                                                                                    | *77.°\$ F77        |     | BESTSPORTS  | 女子          | 3・4年:    | いべんたい  | こつがん  | 17    | 17 | 2 9                  | 34                   | 常嘗をたた             | えます   | 女  |
|       | 397 庄田                            | 美咲(4)                                                                                                    | *)=09 50           |     | フォルテ江東      | 女子          | 3・4年日    | いべんたい  | コンバイ  | 18    | 18 | 2 8                  | 33                   | 常嘗をたた             | えます   | 女  |
|       | 397 庄田                            | 美咲(4)                                                                                                    | *)=091 204         |     | フォルテ江東      | 女子          | 3・4年日    | いべんたい  | コンバイ  |       |    | 2 (                  | 68 <mark>公認最高</mark> | <sup>弟</sup> 嘗をたた | えます   | 女  |
|       | 71 土井                             | 虹奈(4)                                                                                                    | *ト*イ ニイナ           |     | ファンアント、ランAC | 女子          | 3・4年日    | いべんド   | コンパイ  | 19    | 19 | 2 9                  | 32                   | <sup>第</sup> 嘗をたた | えます   | 女· |

| ⑥場内 W<br>「サマリ」                                | 'EB シス<br>項目が                            | ステム A<br>表示され                               | thle<br>っまっ      | web                      |                                                        | 競  | 走   | R   | un)混                   | 成<br>ombined<br>女子3 | ・4年コン      | ለነ"          | C60m-サマリ                                                    |
|-----------------------------------------------|------------------------------------------|---------------------------------------------|------------------|--------------------------|--------------------------------------------------------|----|-----|-----|------------------------|---------------------|------------|--------------|-------------------------------------------------------------|
| Track &<br>進行中競技一覧<br>男子5年                    | Field Info                               | ormation<br>レース選択<br>モコンポイント <sup>*</sup> C | Syst             | em                       | ]apanese<br>English                                    |    |     |     |                        |                     |            | 20<br>溜      | 23年7月29日16時18分<br>判長:中村孝生/阿部修平<br>記録主任:下地康雄<br>招集所審判長:鈴木美代子 |
| <u>100m</u>                                   | ×10.44                                   | - 1/1 // 0                                  |                  |                          | -                                                      |    | 女子  | 3.  | 4年 コンバインド              | `C60m-サマリ           | 進行中競       | 技一覧          |                                                             |
| 男子6年<br>100m                                  | No<br>87 D/C                             | <del>ラワント</del><br>ント・C走幅跳                  | MI 第<br>1組 (全    | ff 日f9<br>3組) 2023/7     | /29 11:02 完了                                           | 順位 | 1-7 | No. |                        | 氏名                  | 所屋         | 記録           | אלאב                                                        |
| 男子5 ・6 年<br><u>8 0 0 m</u><br><u>12/パーのドA</u> | 88 D/F f2                                | ント*C走幅跳                                     | 2組<br>(全         | 3組) 2023/7               | /29 11:02 完了<br>/29 13:03 带了                           | 1  | 4   | 586 | 西岡 笙(4)                | *にしおか しょう           | KIZUNA     | 9.23<br>-2.0 | 953点<br>2位(1654)2競技終時                                       |
| <u>コンボインド®</u><br>男子3・4年<br><u>コンボインドC</u>    | <u>00</u> 3がや<br><u>116</u> 3かでわ         | ンドC走幅跳                                      | サマリ              | 2023/7                   | /29 11:02 完了                                           | 2  | 6   | 187 | 新井 心唯(4)               | *あらい こゆ             | 東京KC       | 9.29<br>-3.6 | <b>942点</b><br>14位(1343)2競技終時                               |
| <u>20// 0/10</u><br>女子5年<br>100m              | יאיגב <u>90</u><br>איזאכב <u>91</u>      | ›ኑ°C60m<br>›ኑ°C60m                          | 1組 (全)<br>2組 (全) | 0組) 2023/7<br>0組) 2023/7 | /29 15:45 完了<br>/29 <mark>15:51</mark> 完了              | з  | 3   | 693 | 篠原 玲華(4)               | *しのはら れいか           | 清新JAC      | 9.31<br>-0.7 | 938点<br>1位(1741)2競技終時                                       |
| 女子6年<br><u>100m</u><br>女子5・6年                 | יאילב <u>92</u> איילים<br>10 באיילב 10   | ›ኑ* C60m<br>›ኑ* C60m                        | 3組 (全)<br>4組 (全) | 0組) 2023/7<br>0組) 2023/7 | /29 <mark>15:53</mark> 完了<br>/29 <b>15:59</b> 完了       | 4  | 2   | 348 | 川北 美都唯(4)              | *かわきた みとい           | 東京陸協       | 9.36<br>-1.5 | 930点<br>5位(1609)2競技終時                                       |
| 800m<br><u>D/F-DF-A</u>                       | ראיגב <u>94</u><br>סידיי פר              | ›ኑ*C60m                                     | 5組 (全)           | 0組) 2023/7               | /29 <mark>16:01</mark> 完了                              | 5  | 1   | 432 | 武田 紗七(4)               | *たけだ さな             | TRAC       | 9.62<br>+1.3 | <b>884点</b><br>8位(1533)2競技終時                                |
| <u>女子3・4年</u><br><u>12月1日</u>                 | יזיאנב <u>96</u><br>גזיאנב <u>96</u>     | ንዮ C60m<br>ንዮ C60m                          | 6祖(全)<br>7祖(全)   | 0組) 2023/7<br>0組) 2023/7 | /29 16:02 元了<br>/29 <mark>16:05</mark> 元了              | 6  | 8   | 137 | 山村 <mark>陽</mark> 菜(4) | *やまむら ひな            | Vellzus    | 9.65<br>-0.8 | 879点<br>3位(1646)2競技終時                                       |
| <u>12// 10FD</u><br>男女小学<br>4×10.0m           | ראיגר <u>97</u><br>איאנר <mark>98</mark> | ንኑ ር60m<br>ንኑ ር60m                          | 8組 (全)<br>9組 (全) | 0組) 2023/7<br>0組) 2023/7 | /29 <mark>16:11</mark> 完了<br>/29 <mark>16:12</mark> 完了 | 7  | 2   | 70  | 田中 里佳(4)               | *たなか りか             | ファンアンドランAC | 9.69<br>-1.2 | 872点<br>18位(1242)2競技終時                                      |
| ・グラウンドコンディ<br>日清食品カップ東<br>三額小学生時上開け           | איזוער <mark>99</mark>                   | ›ኦ*ር60m                                     | 1018 (全1         | 018) 2023/7              | /29 <b>16:18 *</b> 7                                   | 8  | 3   | 132 | 古尾谷 円香(4)              | *ふるおや まどか           | R-キッズ      | 9.72<br>-2.0 | 866点<br>4位(1641)2競技終時                                       |
| (7) 大型吨                                       | <u>332</u> 35/77<br>86 35/77             | 가" C60m<br>가" C-総合得点                        | שישי             | 2023/7                   | /29 <mark>16:18</mark> 完了<br>/29 <mark>14:40</mark> 元了 |    |     |     |                        |                     |            |              |                                                             |

## タイムレース結合時同様「サマリ」と表示されたレースが新たに作成されますので、このレースを使っ てサマリを表示することができます。

|                                                                                                  | 「生活」料重活」                                                                                                    | レース組                                                                   | 条件                                                                                       | 日付         | <b>コ</b> ール      | 開始    | 開始実 終了 | 使用 | 測定          | 7°¤P |     | -   |
|--------------------------------------------------------------------------------------------------|----------------------------------------------------------------------------------------------------|------------------------------------------------------------------------|------------------------------------------------------------------------------------------|------------|------------------|-------|--------|----|-------------|------|-----|-----|
| ●● コンパ・イント・C60m                                                                                  | 女子3・4年                                                                                                    | 1組                                                                     | (全10組)                                                                                   | 2023-07-29 | 15:25            | 15:45 | 15:45  |    | 電計0.01秒     |      |     |     |
| ●● コンパドイント*C60m                                                                                  | 女子3・4年                                                                                                    | 2糸且                                                                    | (全10組)                                                                                   | 2023-07-29 | 15:25            | 15:45 | 15:51  |    | 電計0.01秒     |      |     |     |
| ●● コンパ*イント*C60m                                                                                  | 女子3・4年                                                                                                    | 3組                                                                     | (全10組)                                                                                   | 2023-07-29 | 15:25            | 15:45 | 15:53  |    | 電計0.01秒     |      |     |     |
| ●● コンパ・イント*C60m                                                                                  | 女子3・4年                                                                                                    | 4約1                                                                    | (全10組)                                                                                   | 2023-07-29 | 15:35            | 15:55 | 15:59  |    | 電計0.01秒     |      |     |     |
| ●● コンパ・イント*C60m                                                                                  | 女子3・4年                                                                                                    | 5組                                                                     | (全10組)                                                                                   | 2023-07-29 | 15:35            | 15:55 | 16:01  |    | 電計0.01秒     |      |     |     |
| ●● コンパ・イント*C60m                                                                                  | 女子3・4年                                                                                                    | 6糸且                                                                    | (全10組)                                                                                   | 2023-07-29 | 15:35            | 15:55 | 16:02  |    | 電計0.01秒     |      |     |     |
| ●● コンバイント*C60m                                                                                   | 女子3・4年                                                                                                    | 7組                                                                     | (全10組)                                                                                   | 2023-07-29 | 15:45            | 16:05 | 16:05  |    | 電計0.01秒     |      |     |     |
| ●● コンバイント*C60m                                                                                   | 女子3・4年                                                                                                    | 8約1                                                                    | (全10組)                                                                                   | 2023-07-29 | 15:45            | 16:05 | 16:11  |    | 電計0.01秒     |      |     |     |
| ●● コンパ・イント*C60m                                                                                  | 女子3・4年                                                                                                    | 9組                                                                     | (全10組)                                                                                   | 2023-07-29 | 15:45            | 16:05 | 16:12  |    | 電計0.01秒     |      |     |     |
|                                                                                                  |                                                                                                    | 1111                                                                   | (1)                                                                                      |            |                  |       |        |    |             |      |     |     |
| ●● コンバイント <sup>*</sup> C80m                                                                      | 女子3・4年                                                                                                    | サマリ                                                                    |                                                                                          | 2023-07-29 | 15:55            | 16:15 | 16:18  |    | 電計0.01秒-風個別 |      |     |     |
| ノート順                                                                                             |                                                                                                    | 全日程                                                                    |                                                                                          |            |                  |       |        |    |             |      |     | 1_0 |
| No. コード :                                                                                        | コール スタート                                                                                                    | 当日のみ 種目                                                                | メンテ 種別メンテ 県名                                                                             | ४२७४ ४४-७४ | y-ye-            | T     |        |    |             |      | 冉表示 | EX  |
| 子 3・4年<br>0m                                                                                     | 」<br>コンバインドC サマリ                                                                                                    | J                                                                      |                                                                                          |            |                  |       |        |    |             |      |     |     |
|                                                                                                  |                                                                                                    |                                                                        |                                                                                          | _          |                  |       |        |    |             |      |     |     |
| 子 3・4年<br>0m                                                                                     | コンバインドC サマリ                                                                                                    | J                                                                      |                                                                                          |            |                  |       |        |    |             |      |     |     |
| 子 3・4年<br>0m<br>586西岡                                                                            | 」<br>エンバインドC サマ!<br>笙KI7UNA                                                                                                    | J<br>_2                                                                | 0 9 23                                                                                   |            |                  |       |        |    |             |      |     |     |
| 子 3・4年<br>0m<br><u>586</u> 西岡<br>187新井                                                           | コンバインドC サマ!<br>笙 KizuNA<br>心唯 東京KO                                                                                                    | J<br>-2.<br>-3                                                         | 0 9.23                                                                                   |            |                  |       |        |    |             |      |     |     |
| 子 3・4年<br>0m<br>586西岡<br>187新井                                                                   | コンバインドC サマ!<br>笙 KIZUNA<br>心唯 東京KC                                                                                                    | J<br>-2.<br>-3.                                                        | 0 9.23<br>6 9.29                                                                         |            |                  |       |        |    |             |      |     |     |
| 子 3・4年<br><u>0m</u><br><u>586</u> 西岡<br>187新井<br>693篠原                                           | コンバインドC サマ!<br>笙 KIZUNA<br>心唯 東京KC<br>玲華 清新JAC                                                                                                    | )<br>-2.<br>-3.<br>-0.                                                 | 0 9.23<br>6 9.29<br>7 9.31                                                               |            |                  |       |        |    |             |      |     |     |
| 子 3・4年<br>Om<br>586西岡<br>187新井<br>693篠原<br>348川北                                                 | コンバインドC サマリ<br>笙 KIZUNA<br>心唯 東京KC<br>玲華 清新JAC<br>美都唯 東京陸協                                                                                        | J<br>-2.<br>-3.<br>-0.<br>-1.                                          | 0 9.23<br>6 9.29<br>7 9.31<br>5 9.36                                                     |            |                  |       |        |    |             |      |     |     |
| 子 3・4年<br>Om<br>586西岡<br>187新井<br>693篠原<br>348川北<br>432武田                                        | コンハ <sup>*</sup> イント <sup>*</sup> C サマ!<br>笙 KIZUNA<br>心唯 東京KC<br>玲華 清新JAC<br>美都唯 東京陸協<br>純七 TRAC                                                 | J<br>-2.<br>-3.<br>-0.<br>-1.<br>+1                                    | 0 9.23<br>6 9.29<br>7 9.31<br>5 9.36<br>3 9.62                                           |            |                  |       |        |    |             |      |     |     |
| 子 3・4年<br>Om<br>586西岡<br>187新井<br>693篠原<br>348川北<br>4327山村                                       | コンバインドC サマ!<br>笙 KIZUNA<br>心唯 東京KC<br>玲華 清新JAC<br>美都唯 東京陸協<br>怨史 Vallaus                                                                          | J<br>-2.<br>-3.<br>-0.<br>-1.<br>+1.<br>-0                             | 0 9.23<br>6 9.29<br>7 9.31<br>5 9.36<br>3 9.62                                           |            |                  |       |        |    |             |      |     |     |
| 子 3・4年<br>Om<br>586西岡<br>187新井<br>693篠原<br>348川北<br>432武田<br>137山村                               | コンハ <sup>*</sup> イント <sup>*</sup> C サマ!<br>笙 KIZUNA<br>心唯 東京KC<br>玲華 清新JAC<br>美都唯 東京陸協<br>紗七 TRAC<br>陽菜 Vellzus                                   | J<br>-2.<br>-3.<br>-0.<br>-1.<br>+1.<br>-0.                            | 0 9.23<br>6 9.29<br>7 9.31<br>5 9.36<br>3 9.62<br>8 9.65                                 |            |                  |       |        |    |             |      |     |     |
| 子 3・4年<br>0m<br>586西岡<br>187新井<br>693篠原<br>348川北<br>432武田<br>137山村<br>70田中                       | <u>コンバインドC サマリ</u><br>生 KIZUNA<br>心唯 東京KC<br>玲華 清新JAC<br>美都唯 東京陸協<br>紗七 TRAC<br>陽菜 Vellzus<br>里佳 ファンアンドラ                                          | J<br>−2.<br>−3.<br>−0.<br>−1.<br>+1.<br>−0.<br>≻AC −1.                 | 0 9.23<br>6 9.29<br>7 9.31<br>5 9.36<br>3 9.62<br>8 9.65<br>2 9.69                       |            |                  |       |        |    |             |      |     |     |
| 子 3 · 4 年<br>0 m<br>586西岡<br>187新井<br>693篠原<br>348川北<br>432武田<br>137田村<br>70田中<br>132古尾谷         | コンハ <sup>*</sup> イント <sup>*</sup> C サマ!<br>笙 KIZUNA<br>文 唯 東京KC<br>中京大KC<br>清新JAC<br>美都 唯 東京陸協<br>紗七 TRAC<br>陽菜 Vellzus<br>里佳 ファンアンドラ<br>円香 R-キッズ | J<br>−2.<br>−3.<br>−0.<br>−1.<br>+1.<br>−0.<br>≻AC −1.<br>−2.          | 0 9.23<br>6 9.29<br>7 9.31<br>5 9.36<br>3 9.62<br>8 9.65<br>2 9.69<br>0 9.72             |            |                  |       |        |    |             |      |     |     |
| 子 3・4年<br>0m<br>586西岡<br>187新井<br>693篠原<br>348川北<br>432武田<br>137山村<br>70田中<br>132古尾谷             | コンパイント <sup>*</sup> C サマ!<br>笙 KIZUNA<br>心唯 東京KC<br>玲華 清新JAC<br>美都唯 東京陸協<br>紗七 TRAC<br>陽菜 Vellzus<br>里佳 ファンアント <sup>*</sup> ラ<br>円香 Rーキッズ         | J<br>−2.<br>−3.<br>−0.<br>−1.<br>+1.<br>−0.<br>≻AC −1.<br>−2.          | 0 9.23<br>6 9.29<br>7 9.31<br>5 9.36<br>3 9.62<br>8 9.65<br>2 9.69<br>0 9.72             |            |                  |       |        |    |             |      |     |     |
| 子<br>3・4年<br>0m<br>586西岡<br>187新井<br>693篠原<br>348川北<br>432武田<br>137山中<br>132古尾谷<br>サマリを表         | コンバインドC サマリ<br>笙 KIZUNA<br>心唯 東京KC<br>玲華 清新JAC<br>鈴都唯 東京陸協<br>紗七 TRAC<br>陽菜 Vellzus<br>里佳 ファンアンドラ<br>円香 R-キッズ<br>示した場合には、                         | J<br>−2.<br>−3.<br>−0.<br>+1.<br>+1.<br>−0.<br>>AC −1.<br>−2.<br>混成競技0 | 0<br>9.23<br>6 9.29<br>7 9.31<br>5 9.36<br>3 9.62<br>8 9.65<br>2 9.69<br>0 9.72<br>ひ得点は君 |            | ເສ <sup>.</sup>  | せ,A   |        |    |             |      |     |     |
| 子<br>3・4年<br>0m<br>586西岡<br>187新井<br>693篠原<br>348川北<br>432武田<br>137山村<br>70田中<br>132古尾谷<br>サマリを表 | <u>コンバインドC サマリ</u><br>生 KIZUNA<br>心唯 東京KC<br>玲華 清新JAC<br>美都唯 東京陸協<br>紗七 TRAC<br>陽菜 Vellzus<br>里佳 ファンアンドラ<br>円香 R-キッズ<br>示した場合には、                  | J<br>-2.<br>-3.<br>-0.<br>-1.<br>+1.<br>-0.<br>>AC −1.<br>-2.<br>混成競技C | 0<br>9.23<br>6 9.29<br>7 9.31<br>5 9.36<br>3 9.62<br>8 9.65<br>2 9.69<br>0 9.72<br>つ得点は表 | 表示され       | ເສ <sup>.</sup>  | 년/    | Ū٥     |    |             |      |     |     |
| 子<br>3・4年<br>0m<br>586西岡<br>187新井<br>693篠原<br>348川北<br>432武田<br>137山村<br>70田中<br>132古尾谷<br>サマリを表 | <u>コンパイント・C サマリ</u><br>生 KIZUNA<br>心唯 東京KC<br>玲華唯 東京陸協<br>参七 TRAC<br>陽菜 Vellzus<br>里佳 ファンアンドラ<br>円香 R-キッズ<br>示した場合には、                             | 」<br>-2.<br>-3.<br>-0.<br>-1.<br>+1.<br>→AC -1.<br>-2.<br>混成競技C        | 09.23<br>69.29<br>79.31<br>59.36<br>39.62<br>89.65<br>29.69<br>09.72<br>の得点は表            | 表示され       | ו <del>ג</del> י | せ,    | Ū٥     |    |             |      |     |     |